## How to Join a Live Lesson

In Google Classroom your teacher should have sent you a link to the Microsoft Teams page where you will find the live lesson. Click on the link.

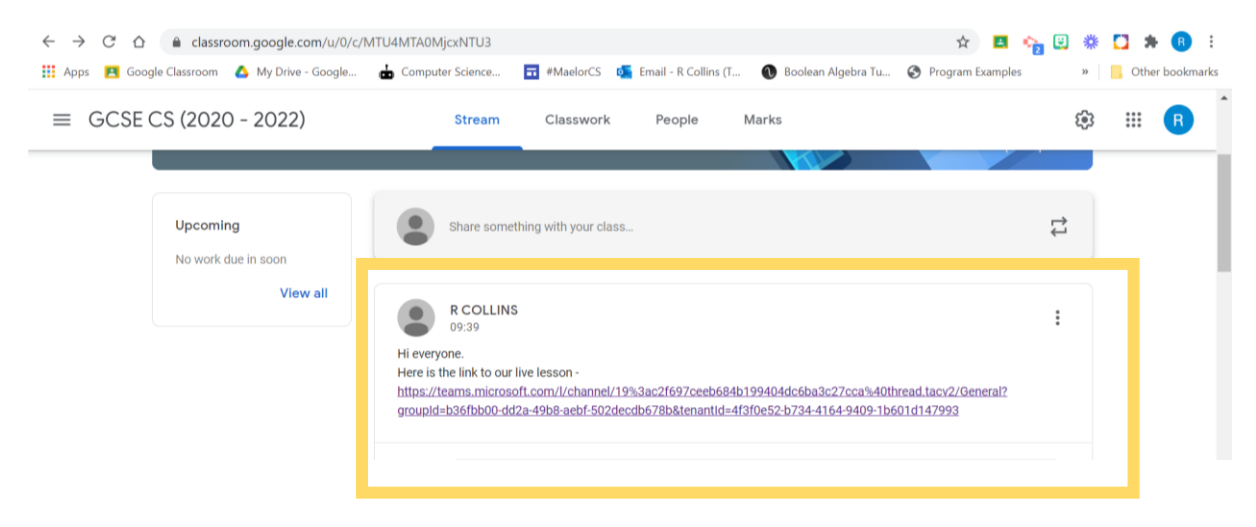

You will be taken to the following page where you can either open Microsoft Teams in the app if you have previously downloaded it, or you can open it in a Web Browser. You may be prompted to log in where you will need to use the HWB Email and Password. (Found in the front of your planner).

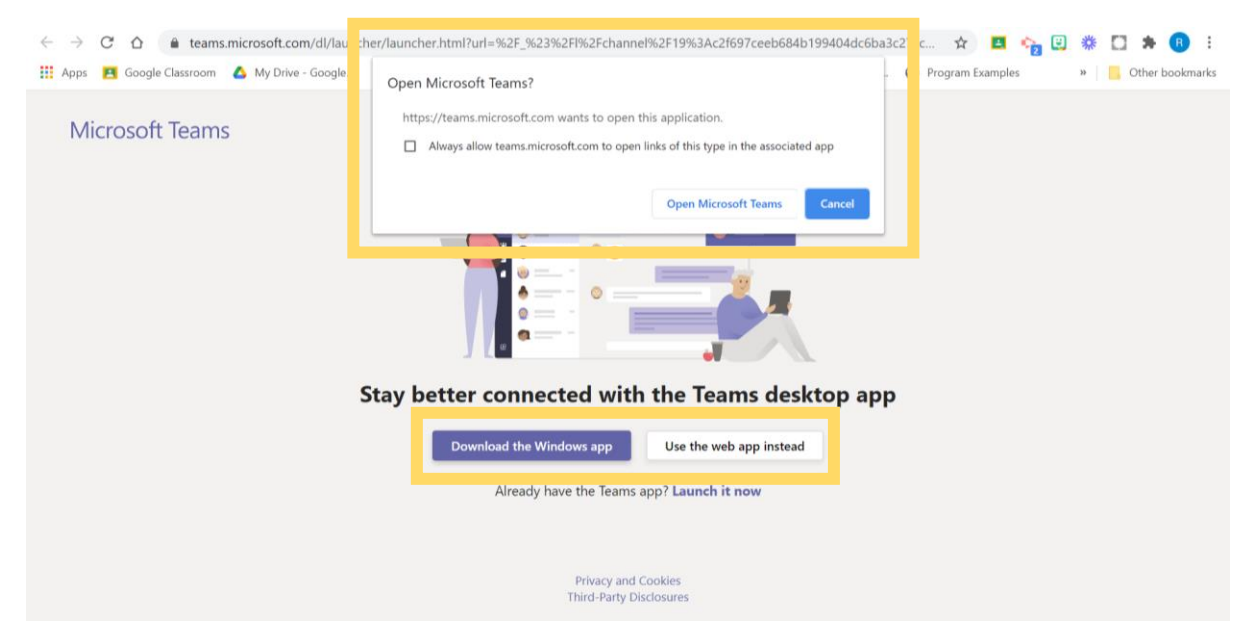

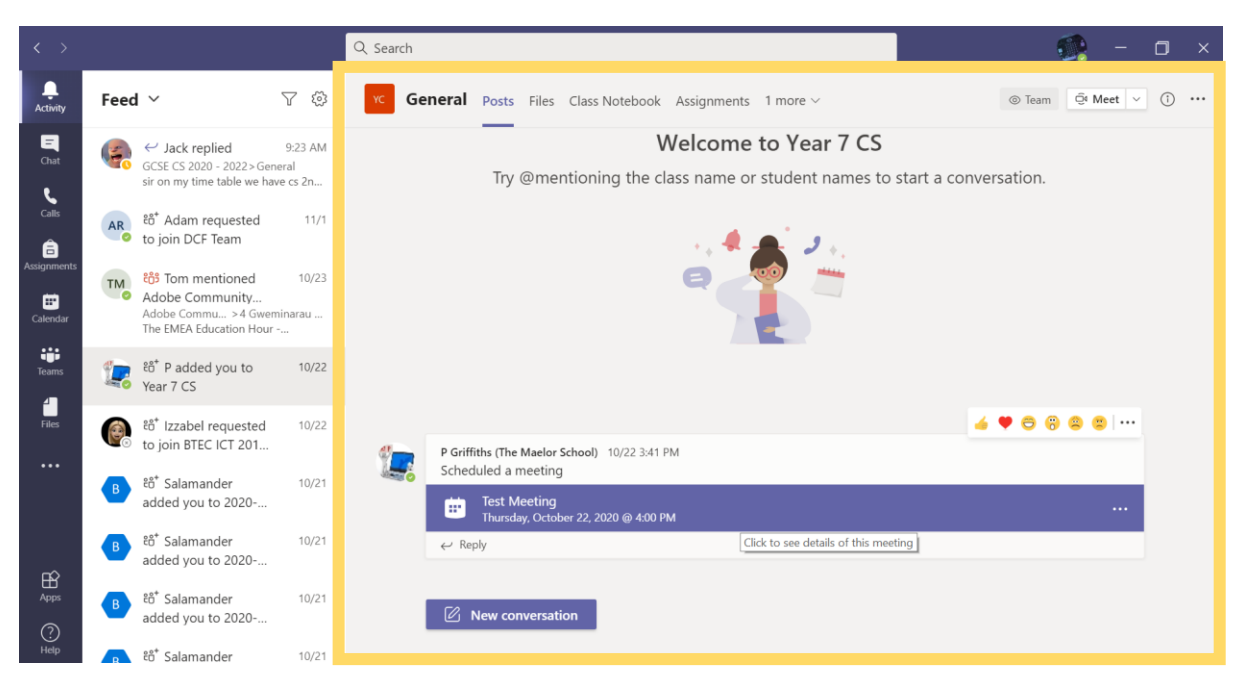

Choosing either option will take you to your Microsoft Teams homepage.

Click on the meeting that has been scheduled. (Click the purple bit!)

| <b>1</b> |                                                      |                                       | <b>4</b> • | <del>0</del> 7 | 2 2 |
|----------|------------------------------------------------------|---------------------------------------|------------|----------------|-----|
|          | P Griffiths (The Maelor School) 10/22 3:41 PM        |                                       |            |                |     |
|          | Test Meeting<br>Thursday, October 22, 2020 @ 4:00 PM |                                       |            |                |     |
|          | 🛩 періу                                              | circle to see details of this meeting |            |                |     |

## Click on 'Join'

| < >                     | Q Search                                 | 🤹 – 🗆 ×                                      |
|-------------------------|------------------------------------------|----------------------------------------------|
| Activity                | Test Meeting Chat Details                | Join                                         |
| <b>E</b><br>Chat        | + Add to calendar                        | Tracking                                     |
| <b>C</b> alls           | iii October 22, 2020 4:00 PM - 4:30 PM   | P Griffiths (The Maelor School)<br>Organizer |
| Assignments             | Year 7 CS > General                      |                                              |
| E<br>Calendar           | ©                                        |                                              |
| iii<br>Teams            | Ξ.                                       |                                              |
| <mark>-</mark><br>Files | Join Microsoft Teams Meeting             |                                              |
| •••                     | Learn more about Teams   Meeting options |                                              |

## Click on 'Join Now'

|                         | Test Meeting                                                  |                       | - 🗆 × |
|-------------------------|---------------------------------------------------------------|-----------------------|-------|
|                         | Choose your audio and video settings for<br>General           |                       |       |
|                         | PC Mic and S                                                  |                       |       |
|                         | Other join options<br>긱× Audio off 및 Phone audio 및 Add a room |                       |       |
| ・ ア Type here to search | H C H H H H H H                                               | 100%) 🏺 ヘ 🥌 🥂 🕼 ENG 🙀 | 09:54 |

You now just need to wait for your teacher to let you in to the meeting.

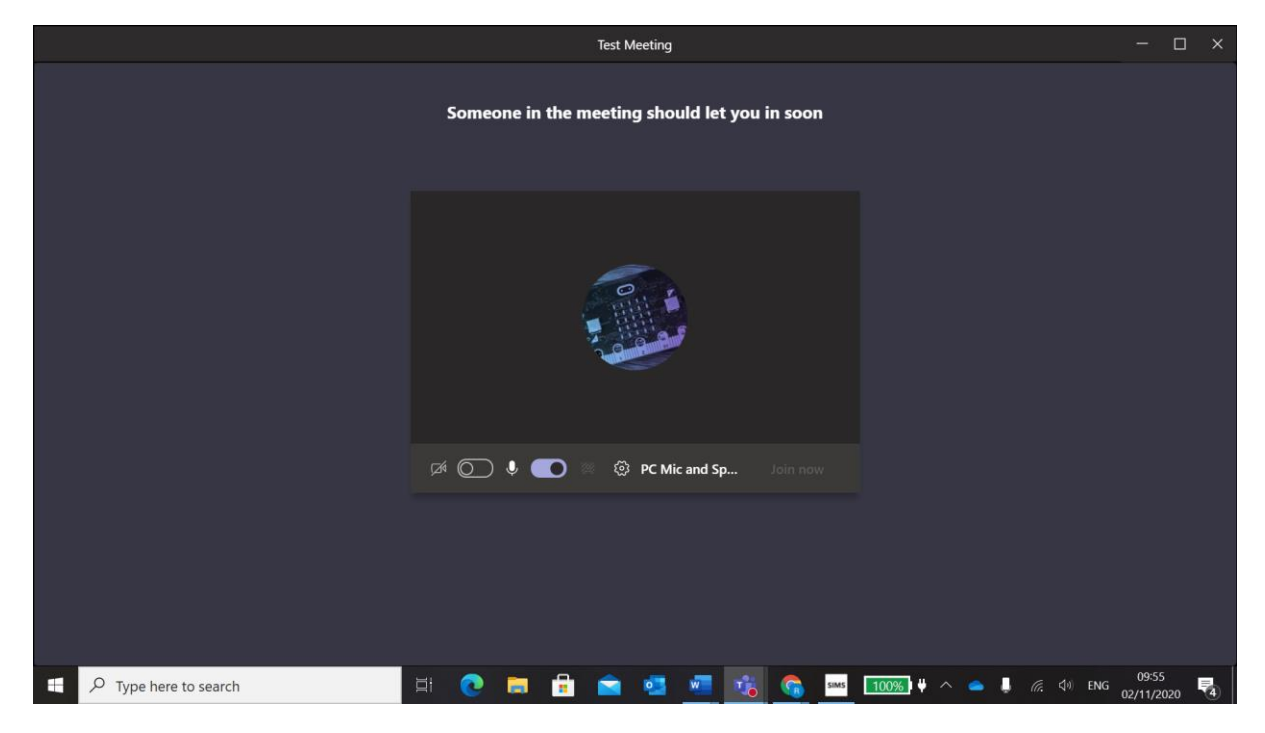

Enjoy your lesson!